## ページ:<u>123</u>

手順 26 CentOS の ISO イメージを入手する。

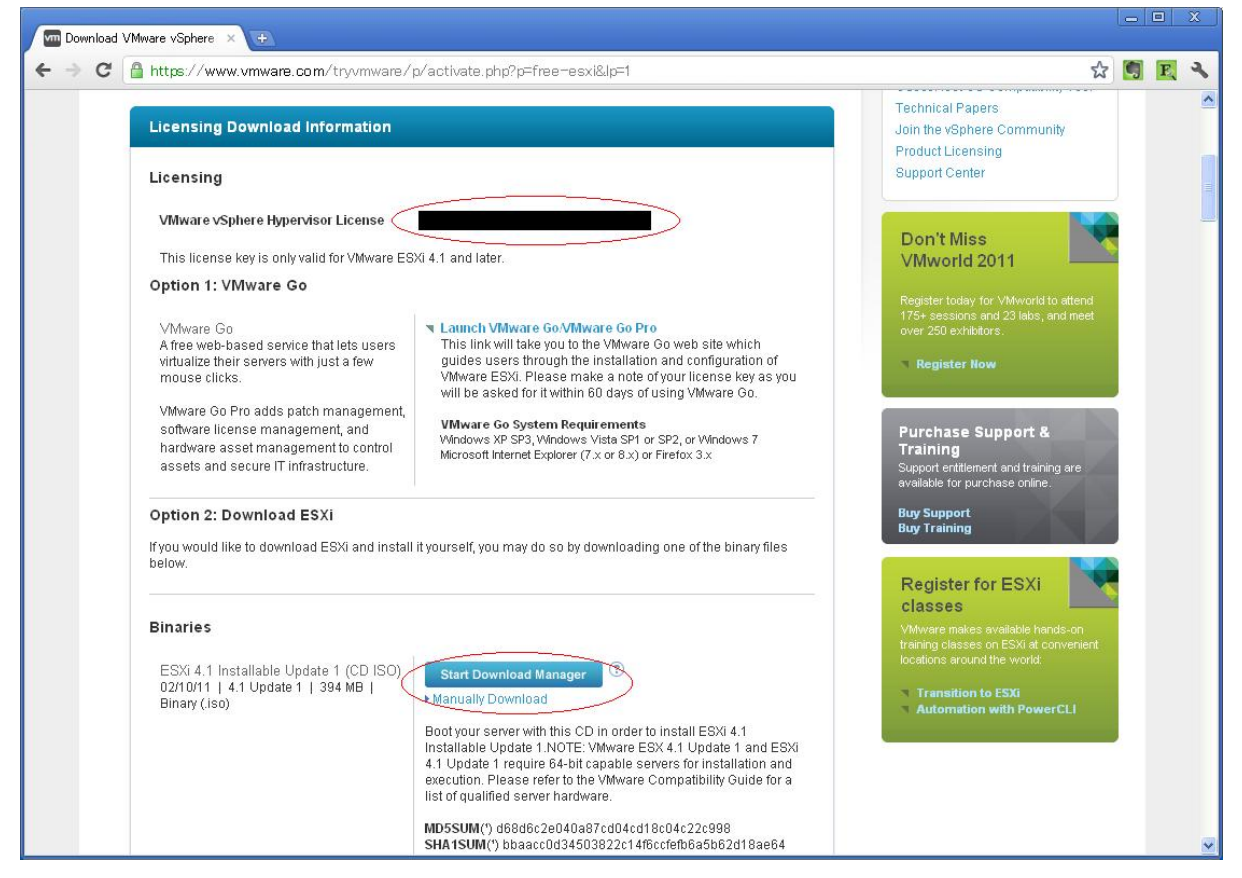

手順 27 CentOS の ISO イメージを C:\Virtual Machines に置きます。

| 🔄 Virtual Machines                                                                                                    |       |                                                                       |            |
|----------------------------------------------------------------------------------------------------|-------|-----------------------------------------------------------------------|------------|
| ファイル(E) 編集(E) 表示(V) お気に入り(A) ツール(T) ヘノ                                                                                                    | レプ(円) |                                                                       | <b>1</b>   |
| 🔇 戻る 🔹 🕥 · 🏂 🔎 検索 📂 フォルダ 🛄・                                                                                                    |       |                                                                       |            |
| アドレス(型) 🛅 C:¥Virtual Machines                                                                                                    |       |                                                                       | 💙 🛃 移動     |
| フォルダ                                                                                                    | ×     | 名前 🔺                                                                  | サイズ        |
| <ul> <li>デスクトップ</li> <li>マイドキュメント</li> <li>マイコンピュータ</li> <li>ローカル ディスク (C.)</li> <li>ローカル ディスク (C.)</li> <li>ローカル ディスク (C.)</li> <li>ローカル ディスク (C.)</li> <li>ローカル</li> <li>ローカル</li></ul> |       | ₩ware ESXi<br>Wware-VMvisor-Installer-4.1.0.update1-348481.x86_64.iso | 402,820 KB |
| VMware ESXI                                                                                                    | >     | <                                                                     | >          |

## 手順 28

| 🕼 VMware Infrastructure Web 🛛 🗧 |                                  |                                                              |                |                                                                      |                  |     |
|---------------------------------|----------------------------------|--------------------------------------------------------------|----------------|----------------------------------------------------------------------|------------------|-----|
| ← → C 🔘 localhost:8222/0        | .ii/#                            |                                                              |                |                                                                      | ☆ 🖲 E            | 2   |
| 🗿 VMware Infrastructure Web A   | ccess (                          |                                                              |                |                                                                      |                  |     |
| Application Virtual Machine A   | dministration 📕 💷 🕨 🏷 🇐          |                                                              | 1              | Help   Virtual Appliance Mark                                        | ketplace   Log C | Jut |
| Inventory                       | Summary Console Tasks Events Per | missions                                                     |                |                                                                      |                  |     |
| 🗗 VMware ESXi                   | Performance                      |                                                              | -              | Status                                                               | Ξ                | ^   |
|                                 | Processors 1 X 2.921 GH:         | Power State<br>Powered Off<br>Guest OS                       |                |                                                                      |                  |     |
|                                 | Memory 1024 MB                   | Other (64-bit)<br>VMware Tools                               | Ð              |                                                                      |                  |     |
|                                 | Notes                            | Tools Not Installed<br>Virtual Hardware Version<br>Version 7 |                |                                                                      |                  |     |
|                                 |                                  |                                                              |                | DNS Name<br>Not Available                                            |                  |     |
|                                 | 2                                |                                                              |                | IP Addresses<br>• Not Available                                      |                  |     |
|                                 |                                  |                                                              |                | Commands                                                             | Ξ                |     |
|                                 | Hardware                         |                                                              |                | <ul> <li>Power On</li> <li>Add Hardware</li> <li>Snapshot</li> </ul> |                  |     |
|                                 | Memory 10                        | ЗВ                                                           |                | Take Snapshot<br>Configure VM                                        | e Chadaid        |     |
|                                 | Hard Disk 1 (SCSI 0:0) 20        | .00 GB                                                       |                | Beletiseebise                                                        | e shortout       |     |
|                                 | Network Adapter 1 NA             | Т                                                            |                | Host Machine                                                         |                  |     |
|                                 | CD/DVD Drive 1 (IDE 1:0) Usi     | ing device D:                                                |                | Datastores                                                           |                  | ~   |
| Task                            | Remove arget                     | Status                                                       | Triggered At 🔻 | Trigg                                                                | iered by         |     |
|                                 |                                  |                                                              |                |                                                                      |                  |     |

手順 29

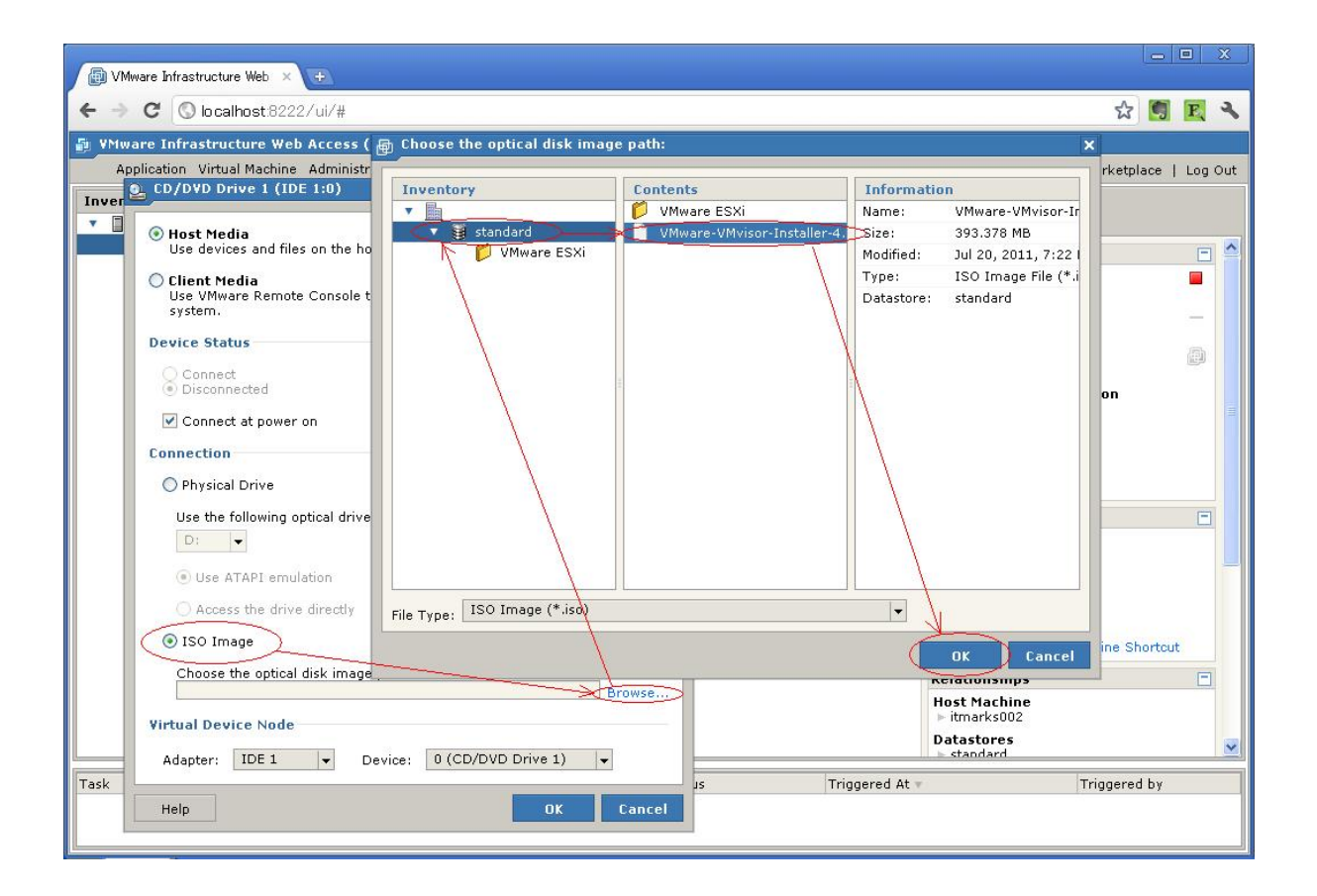

手順 30 IE に切り替えて、コンソールタブからプラグインのインストールを実行しま す。

本執筆では、ここまで Crome でインストールしてきました。 しかし、Google Crome のブラウザは VMware Server が対応しておらず、コンソールを表示するためのプラグイン がインストールできません。

| VMware Infrastructure Web Acce                                                  | ss ( <b>entros</b> ) - Micros               | oft Internet Explorer                                                                                                    |                                              |  |  |  |
|---------------------------------------------------------------------------------|---------------------------------------------|----------------------------------------------------------------------------------------------------|----------------------------------------------|--|--|--|
| ファイル(E) 編集(E) 表示(V) お気に入り                                                       | (A) ツール(T) ヘルプ(H)                           |                                                                                                    |                                              |  |  |  |
| 🔇 戻る • 🐑 · 🖹 🗟 🏠 🔎 検索 🌟 お気に入り 🤣 🎯 • 🤤 🦉 • 🤤 🏭                                   |                                             |                                                                                                    |                                              |  |  |  |
| アドレス① 🎻 http://localhost8222/ui/#e:"VirtualMachine 32",w:{ttrue,i1}} 💿 移動 リンク 🎽 |                                             |                                                                                                    |                                              |  |  |  |
| Google キーワードを入力して検索                                                             | 🗸 🔧 検索 🔹 🏙 🚊                                | 💋 ・ 🔶 ・ 🔀 ・ 🚔 ・ 🗯<br>1ース 急上昇 メール ボタン追加 🛙 舗                                                                                                    | a - >><br>訳 - >><br>設定 - 〇 ログイン -            |  |  |  |
| 🗿 VMware Infrastructure Web Acco                                                | ess (                                       |                                                                                                    |                                              |  |  |  |
| Application Virtual Machine Adm                                                 | inistration 📕 🎹 🕨 🧐                         | He                                                                                                    | Ip   Virtual Appliance Marketplace   Log Out |  |  |  |
| Inventory                                                                       | VMware ESXi<br>Summary Console Tasks Events | Permissions<br>The YMware Remote Console Plug-<br>installed or could not be found.<br>Please install the VMware Remote Con<br>access this virtual machine's console.<br>Install plug-in<br>Click here for installation instructions | -in is not<br>sole Plug-in to                |  |  |  |
| . Target Stat                                                                   | us Triggered At 🔻                           | Triggered by                                                                                                    | Completed At                                 |  |  |  |
|                                                                                 |                                             |                                                                                                    |                                              |  |  |  |
| 🕘 ページが表示されました                                                                   |                                             |                                                                                                    | <b>1 1 1 1 1 1 1 1 1 1</b>                   |  |  |  |

## 手順 31 IE で再ログインして、仮想OSを起動します。

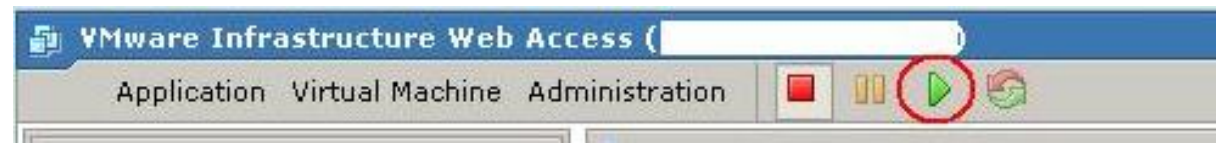